## USER'S GUIDE HUAWEI E180 BROADBAND USB KEY (SUNRISE) WITH CERN SWISSCOM SIM CARD

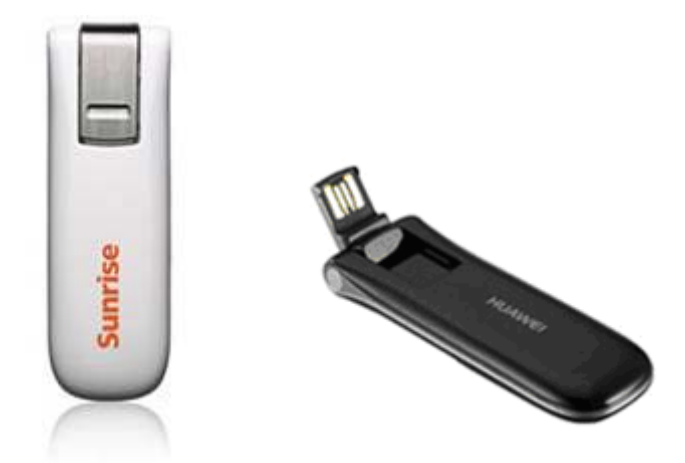

## O.S. required: Windows Vista, Windows 7

1) Power on your PC if not yet done and insert your SIM card in the dedicated slot of the BROADBAND USB KEY

2) Plug the device in the USB port of the PC (the light should be blinking green twice every 3seconds).

3) The Operating System automatically detects and recognizes the new hardware and starts the installation wizard:

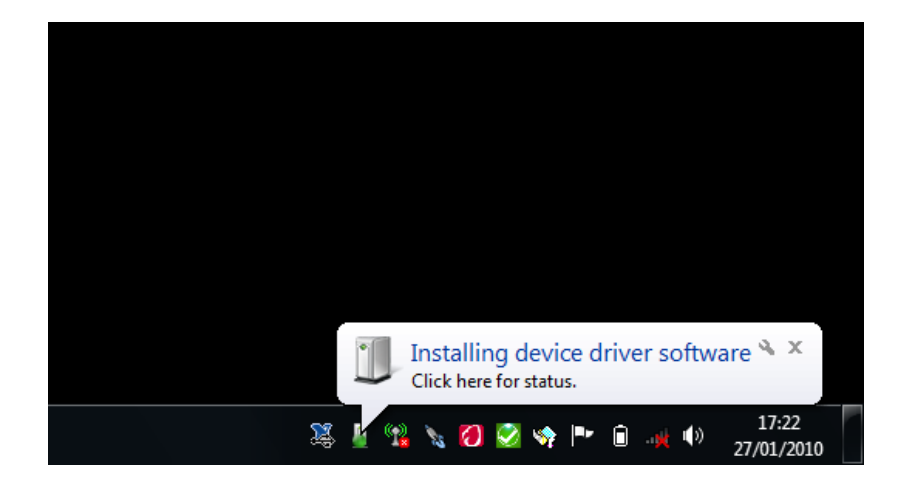

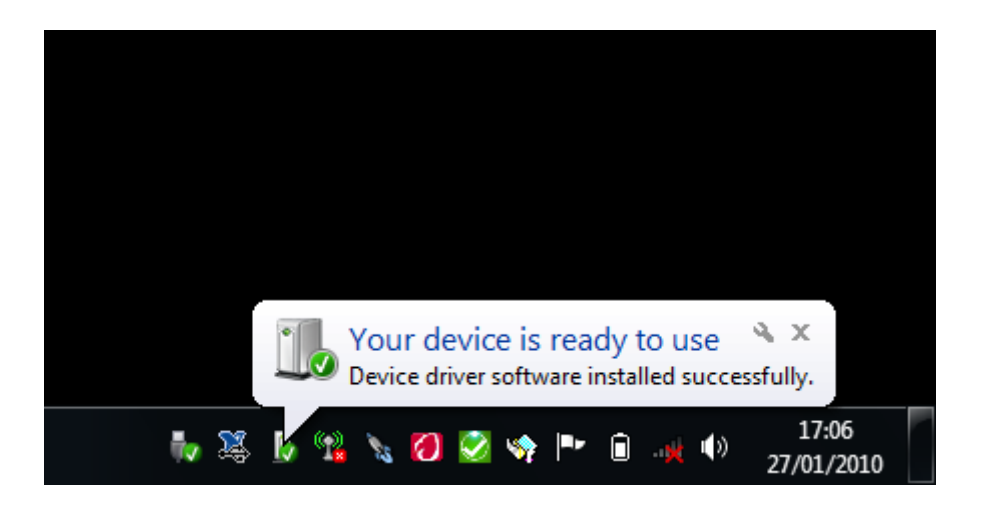

4) Follow the on-screen instructions of the installation wizard.

<u>Note:</u> If the auto-run program does not start automatically, execute manually the file **AutoRun.exe** (Type: Application) locate on the BROADBAND USB KEY:

| 🚱 🕞 – 🕃 🕨 Computer 🔸 CD I                                                                                                    | Drive (E:) Mobile Partner 🕨 | 👻 🍫 Search C     | D Drive (E:) Mobile Po | ntner 🔎 |
|----------------------------------------------------------------------------------------------------|-----------------------------|------------------|------------------------|---------|
| Organize                                                                                                    | Burn                        |                  |                        |         |
| 🛚 🔆 Favorites                                                                                                    | Name                        | Date modified    | Туре                   | Size    |
| 🧮 Desktop                                                                                                    | 🌗 Mobile Partner            | 16/04/2009 14:35 | File folder            |         |
| 鷆 Downloads                                                                                                    | AutoRun                     | 20/01/2009 18:22 | Application            | 124 k   |
| 🕮 Recent Places                                                                                                    | autorun                     | 07/11/2007 16:41 | Setup Information      | 1 k     |
|                                                                                                    | DataCard_Setup              | 20/01/2009 18:22 | Application            | 124 k   |
| 4 🥽 Libraries                                                                                                    | DataCard_Setup64            | 20/01/2009 18:21 | Application            | 173 k   |
| Documents                                                                                                    | ResetDevice                 | 19/02/2008 22:16 | Application            | 7 k     |
| 🖻 🎝 Music                                                                                                    | 🕄 Startup                   | 20/01/2007 11:33 | Icon                   | 5 k     |
| Pictures                                                                                                    | SysConfig.dat               | 14/04/2009 19:25 | DAT File               | 2 k     |
| <ul> <li>Videos</li> <li>Image: Computer</li> <li>System (C:)</li> <li>O CD Drive (E:) Mobile Partner</li> <li>Network</li> </ul> |                             |                  |                        |         |
| 8 items                                                                                                    | ٠ [                         | m                |                        | Þ       |

5) When the program Mobile Partner is installed, the shortcut icon for the management program appears on the desktop.

6) Start the management program "Mobile Partner", the following window appears:

| 😨 Mobile Partner                          |                                                                             |         |
|-------------------------------------------|-----------------------------------------------------------------------------|---------|
| <u>File Operation T</u> ools <u>H</u> elp |                                                                             |         |
| Connection 🛄 Statistics                   | : 室 Text 🔽 Phonebook                                                        | Sunrise |
| Profile Name: Sunrise                     | Verify PIN<br>Current PIN:<br>*****<br>Remaining attempt(s): 3<br>OK Cancel | Connect |
| T                                         | <b>0</b>                                                                    |         |

7) Enter the PIN code associated to the SIM card.

8) In order to change the configuration profile from Sunrise to Swisscom, go to: **Tools -> Options -> Profile Management -> New** 

Profile Name: Swisscom APN: - Static gprs-swisscom.ch

| <ul> <li>gprs.swisscom.ch</li> </ul> |             |  |
|--------------------------------------|-------------|--|
| User name:                           | leave empty |  |
| Password:                            | leave empty |  |
| Access number:                       | *99#        |  |

| <ul> <li>General</li> <li>Text Message</li> </ul>       | Dial-Up                               |                        |
|---------------------------------------------------------|---------------------------------------|------------------------|
| <ul> <li>Profile Management</li> <li>Network</li> </ul> | Swisscom                              | New                    |
|                                                         | APN                                   | Delete                 |
|                                                         | ODynamic  Static                      | Edit                   |
|                                                         | APN: gprs.sw                          | isscom.ch <u>S</u> ave |
|                                                         | Authentication<br>Access number: *99# |                        |
|                                                         | Password:                             | Set as Default         |
|                                                         | Advan                                 | ced                    |

9) Please click on the **Advanced** button and proceed to *untick* all the authentication protocols:

| Advanced                         |  |
|----------------------------------|--|
| IP Settings                      |  |
| Authentication Protocol Settings |  |

Click on: Save, then: Set as default and: Connect

10) The connection is ready for use (the light is fixed).